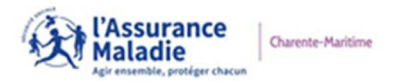

**Communication Externe** 

La CPAM de la Charente-Maritime vient de se doter de la solution BlueFiles pour sécuriser ses échanges de mails et documents.

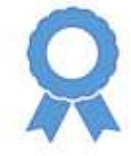

## Mise en œuvre

A l'avenir, les échanges de messages et documents se feront par le logiciel BlueFiles. Ces envois vous seront notifiés

par la réception d'un mail.

## Cher(e) Utilisateur,

vous a envoyé un(des) fichier(s) avec BlueFiles Transfer. Veuillez cliquer sur le lien suivant pour récupérer ce(s) fichier(s) :

TÉLÉCHARGER

Ce(s) fichier(s) est(sont) Milichargeable(s) jusqu'au 3 janvier 2023.

Utilisation de la page de dépôt

La **page de dépôt** permet à un utilisateur d'envoyer des contenus <u>de manière sécurisée</u> directement à son propriétaire sans avoir l'obligation de créer un compte BlueFiles.

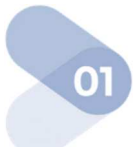

Se rendre sur l'URL de la page de dépôt du destinataire du message.

Renseigner son adresse e-mail.

Cocher la case pour accepter que l'adresse e-mail saisie soit communiquée au propriétaire de la page ainsi que les Conditions Générales de Service.

Cliquer sur [VALIDER].

## Un e-mail contenant le lien pour permettre d'accéder au formulaire de dépôt de fichier est envoyé à l'adresse saisie.

La durée de validité du lien dans l'e-mail est de 15 minutes.

U

Vuillez saisir votre adresse e-mail soit communiquée au propriétaire

Vous acceptez que votre adresse e-mail soit communiquée au propriétaire

contacts, ainsi que les Conditions Générales de Service. Consulter les en
clauant Le.

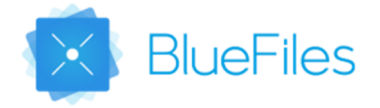

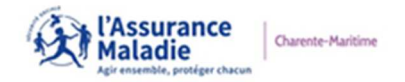

## **Communication Externe**

Après le clic sur le lien de l'e-mail, la page de dépôt du propriétaire est disponible.

Ajouter l'objet, la ou les pièces jointes et le message dans le corps.

Cliquer sur le bouton [ENVOYER] pour envoyer le message dans le dépôt.

L'utilisateur de la page de dépôt reçoit un message de confirmation.

Le propriétaire de la page reçoit une notification par e-mail qu'il y a reçu un dépôt sur sa page.

| Vous êtes sur ma page de dépôt BlueFiles                  | Compagnie Bl                                                | lueFile |
|-----------------------------------------------------------|-------------------------------------------------------------|---------|
| objet<br>Saisir l'objet du message (obligatoire)          |                                                             |         |
| B I U O Normal : A Co Inaderz votre message & cluffer ici | Glissez vos fichiers (ci ou utilisez les boutons ci-dessous |         |
|                                                           | AJOUTER DES FICHIERS     AJOUTER UN DOSSIE                  | R       |
| Recevoir un accusé-réception 🚯                            |                                                             |         |

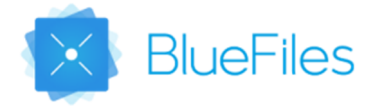